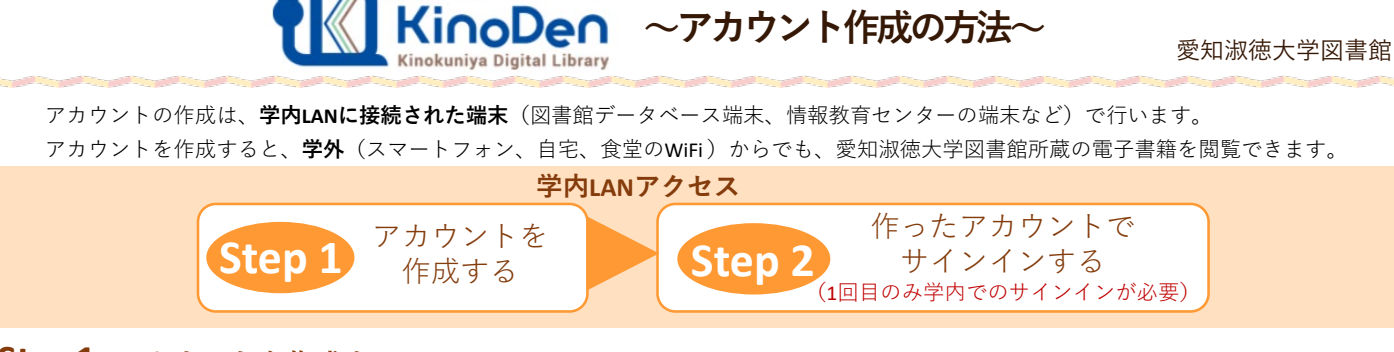

紀伊國屋書店 学術電子図書館

## Step1 アカウントを作成する

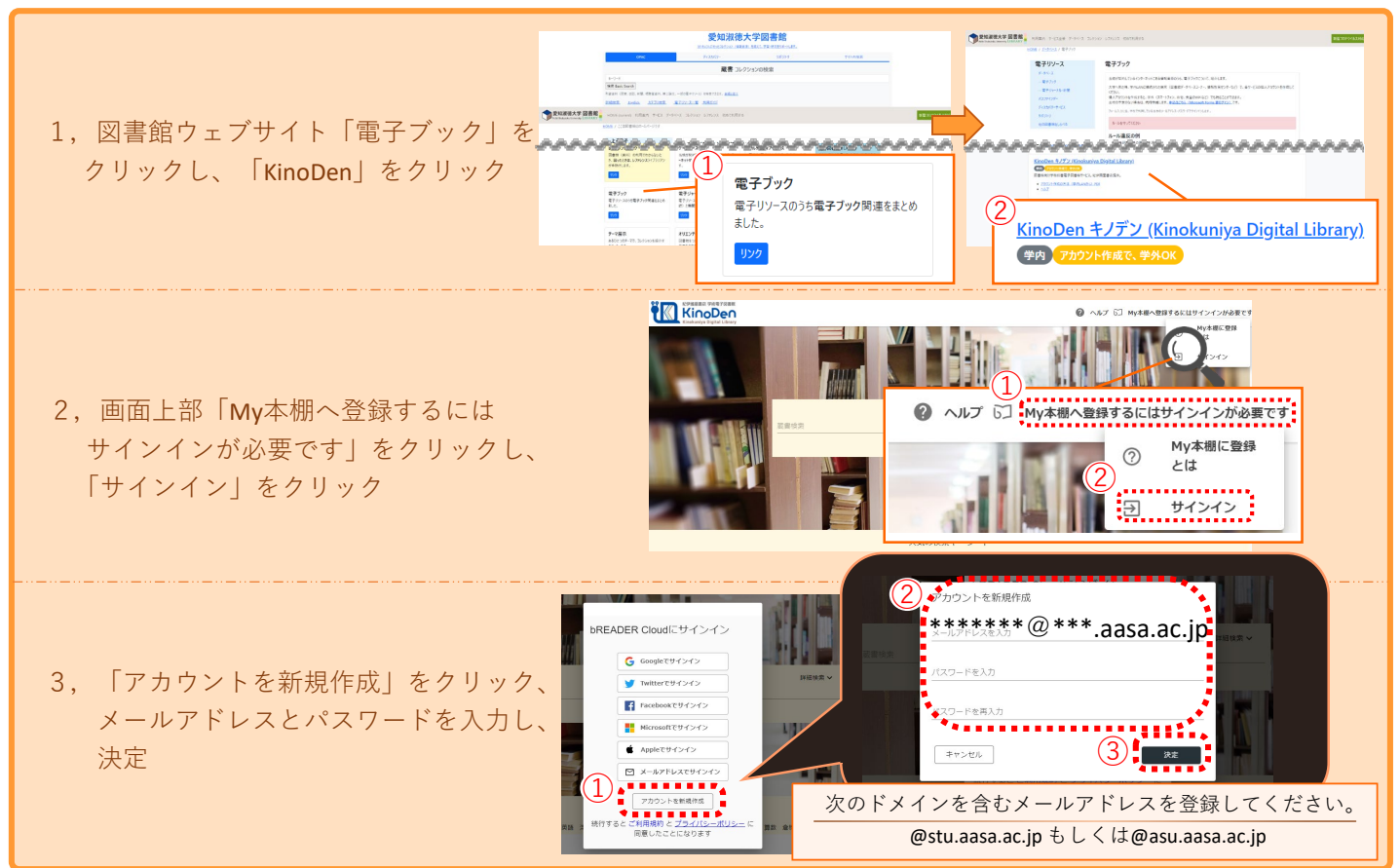

## Step2 作ったアカウントでサインインする (1回目のみ学内でのサインインが必要)

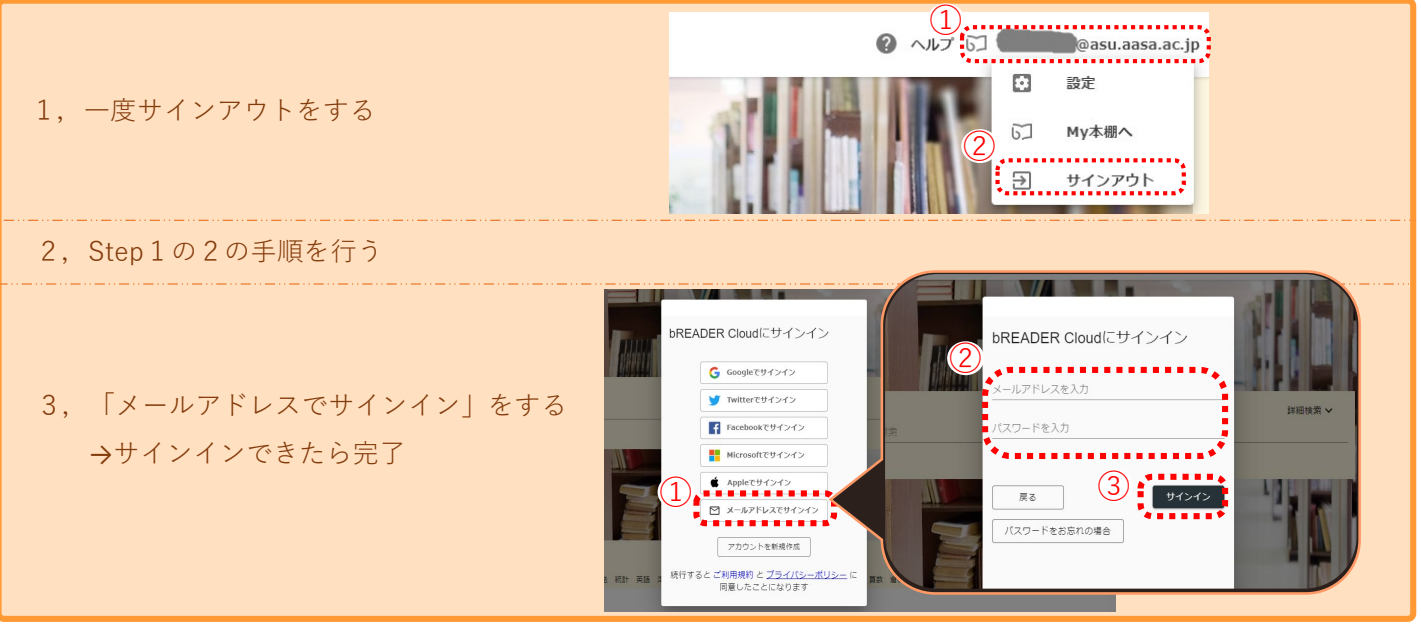

\*利用を終えるときは、必ず<u>サインアウト</u>をしましょう